# **BILDERGALERIE-ORDNER OPTIMIEREN**

#### Nutzung von Bildern, Fotos, Grafiken, Umgang mit Fotos aus Bilddatenbanken, was tun bei Abmahnungen, Kontrollieren der eigenen Bilder, Löschen von Bildern

### Inhalt

| Nutzung von Bildern auf Webseiten                                                 | 2  |
|-----------------------------------------------------------------------------------|----|
| Bilder in OpenCms                                                                 | 2  |
| Ordnerstruktur bei der Auswahl der zu optimierenden Bildergalerie-Ordner beachten | 3  |
| Wechsel zum Explorer                                                              | 3  |
| Bildergalerie optimieren                                                          | 4  |
| Nicht verwendete Bilder löschen                                                   | 5  |
| Bild ohne Copyright-Angabe, aber noch in Verwendung                               | 6  |
| Bildtitel und Bild-Beschreibung                                                   | 6  |
| Bilder ausblenden wg. ungeklärter Rechtslage                                      | 7  |
| Bilder ersetzen                                                                   | 7  |
| Wie kann ich sehen, wo ein Bild genutzt wird?                                     | 7  |
| Was sagen die Angaben unter Links zu Ressource?                                   | 8  |
| Rechtliche Hinweise zur Nutzung von Bildern und bei Fragen zu einer Abmahnung     | 8  |
| Was tun, wenn ich eine Abmahnung erhalte?                                         | 8  |
| Bild aus der Veröffentlichung nehmen - für ,abgelaufen' erklären                  | 8  |
| Hier nun Tipps und – so weit möglich – Antworten auf die wichtigsten Fragen:      | 8  |
| Quellen für die Nutzung von Bildern (ohne Garantie)                               | 8  |
| Der sicherste Weg der Bildernutzung                                               | 9  |
| Interessante Links zur Klärung rechtlicher Fragen:                                | 9  |
| FAQ                                                                               | 10 |
| Wann darf ich ein Bild aus dem Internet nutzen?                                   | 10 |
| Welche Bilder darf ich ins Internet stellen?                                      | 10 |
| Woher weiß ich, ob ich ein Bild verwenden darf?                                   | 10 |
| Muss ich das Copyright angeben?                                                   | 10 |
| Gibt es inhaltliche Probleme mit Bildern?                                         | 10 |
| Wo gilt das Urheberrecht noch?                                                    | 10 |
| Hinweis:                                                                          | 10 |

Achtung: Wir übernehmen keine Garantie für die hier angegebenen Links (Zeitpunkt: 12. Dezember 2022, technische Ergänzungen am 19. März 2023) und die darauf verbreiteten Inhalte. Bei Problemen melden Sie sich bitte unter <u>kontakt@baustelle-internetprojekt.de</u>.

## Nutzung von Bildern auf Webseiten

Die Nutzung von Bildern im Internet unterliegt Vorschriften wie Urheberrecht, Persönlichkeitsrecht und Nutzungslizenzen.

Es ist nicht immer einfach, passende Bilder zu finden, und Bilddatenbanken wie Pixabay.com sind in letzter Zeit so in Verruf gekommen, **dass man nicht mehr empfehlen kann, Bilder von Pixabay zu nutzen**. Auch Pfarrbriefservice rudert zurück, was die Nutzung von Bildern betrifft. Im letzten Newsletter von Pfarrbriefservice wurde verkündet, dass man jeweils aktuell prüfen sollte, ob die Bilder noch zu nutzen sind oder aus dem Bilderpool von Pfarrbriefservice etwa bereits entfernt sind.

Für Sie gilt: Bitte lesen Sie immer genau, was auf den jeweiligen Webseiten zum Thema Nutzung der Bilder steht.

Das macht das Arbeiten auf Webseiten schwierig, da man ja in den Bildergalerieordnern ein großes Archiv von Bildern hat, die man für die Arbeit nutzen möchte.

Aufgrund der zuletzt häufig eintreffenden Abmahnungen zu pixabay kann ich nur empfehlen, die eigenen Bildergalerien zu durchforsten und alle Bilder von Pixabay zu löschen bzw. durch eigene Bilder zu ersetzen.

Dieses Vorgehen ist aufwändig und nicht immer leicht umsetzbar, da nicht für jedes Bild ein Ersatzbild vorhanden ist. Evtl. müssen wir in nächster Zeit auch mal mit Löchern in unseren Nachrichten leben, das ist zumindest günstiger als die manchmal sehr hohen Abmahngebühren für die Nutzung evtl. nicht frei gegebener Bilder.

Bitte achten Sie auf das Kapitel <u>Rechtliche Hinweise zur Nutzung von Bildern und bei Fragen zu einer</u> <u>Abmahnung</u> am Ende dieses Dokuments.

# **Bilder in OpenCms**

In den Bildergalerie-Ordnern von OpenCms befinden sich Hunderttausende Bilder, auch viele, bei denen das Urheberrecht nicht eindeutig geklärt ist. Zum Teil sind die Bilder durch die Migration aus der alten Plattform in OpenCms gelangt, zum Teil sind Bilder auch zu Beginn der OpenCms-Plattform noch ohne Copyright oder mit falschen Angaben gespeichert worden.

Das geht so nicht, es muss zu jedem Bild ein eindeutiges, korrektes Copyright gespeichert sein, ansonsten darf das Bild nicht weiter genutzt werden.

Leider sind aber auch viele Bildinformationen mangelhaft eingegeben, so sind bei vielen Bildern keine Titel vergeben, sodass beim Mouseover kryptische Zeichen oder seltsam klingenden Titel ausgegeben werden. Auch hier kann man neuerdings Abhilfe schaffen.

Wir möchten an dieser Stelle nochmals daran erinnern, dass in Bildergalerie-Ordnern nur Bilder (jpg, png, gif, svg) sein sollen und alle Downloads in Downloadgalerie-Ordnern. In den Download-Ordnern sollen entsprechend dann keine Bilder sein. Nur dann lässt sich wirklich korrekt mit dem System arbeiten, ansonsten finden Sie Ihre Dateien nur mit großen Schwierigkeiten.

Manchmal ist es Zeit aufzuräumen, aber wie? Die nicht genutzten Bilder auszufiltern und zu löschen wäre das Ziel einer solchen Aktion; aber auch das Suchen von Bildern, bei denen evtl. keine Copyright-Angabe vorhanden ist oder das Ersetzen von Bildern, die fragwürdigen Ursprungs sind.

Mit Hilfe des nun erweiterten Tools ,**Bildergalerie optimieren**<sup>4</sup> gibt es jetzt die Möglichkeit, viele dieser Aktionen an einer Stelle übersichtlich durchzuführen. Zur Nutzung dieses Tools brauchen Sie Rechte für den Explorer (Workplace). Ausnahme: MAM-Galerieordner können nicht optimiert werden. Achtung wichtige Ergänzung: Alle, die ihre Bildergalerie-Ordner in einer Baumstruktur angelegt haben (also mit Unterordnern), können nur die Unterordner optimieren, nicht den übergeordneten Ordner. Um auch diesen optimieren zu können, müssten alle Bildergalerie-Ordner auf einer Ebene liegen. Siehe Anleitung!

# Ordnerstruktur bei der Auswahl der zu optimierenden Bildergalerie-Ordner beachten

Es können nur Bildergalerie-Ordner korrekt optimiert werden, die keine Unterordner enthalten.

Von daher ist der erste Schritt, das Überprüfen der Ordnerstruktur und ein evtl. Verschieben untergeordneter Bildergalerie-Ordner.

Damit auch übergeordnete Bildergalerie-Ordner optimiert werden können, müssen alle untergeordneten Bildergalerie-Ordner im Explorer eine Ebene höher verschoben (d.h. ins Verzeichnis .galleries) werden. Wichtig ist dabei, diese Änderung direkt zu veröffentlichen, damit im System und live die Bilder auch wiedergefunden werden. Wir sind Ihnen gern bei diesen Arbeiten behilflich, wenden Sie sich dazu bitte an den Support.

Wenn alle Ordner verschoben sind und damit unter images sich keine Unterordner mehr befinden, kann auch dieser Ordner optimiert werden, d.h. auch hier können nicht mehr benötigte Bilder gelöscht werden.

#### Wechsel zum Explorer

Wechseln Sie über die Rakete zum Explorer und überprüfen zunächst die bei Ihnen vorhandene Ordner-Struktur im Punkt .galleries

Liegen alle Ordner auf einer Ebene – also einfach alle unter .galleries, ist das Optimieren der Galerien ohne Problem möglich:

| .content                                 |   | Name                           | litei                                         | Groise | Geandert am    |
|------------------------------------------|---|--------------------------------|-----------------------------------------------|--------|----------------|
| galleries                                | 2 | -Festamt-mit-Sternsinger-am-   | Festamt mit Sternsinger am Dreikönigsfest 20  |        | 08.12.17 02:41 |
| -Festamt-mit-Sternsinger-am-Dreikoenig   |   | 1Mai-Laurenzikirche-Saisone    | 1. Mai Laurenzikirche - Saisoneröffnung 2017  |        | 16.12.17 14:16 |
| 1Mai-Laurenzikirche-Saisoneroeffnung-    |   | Albertus-Stift-2017-im-StMar   | Albertus-Stift 2017 - im St. Marienhof        |        | 08.12.17 02:44 |
| Albertus-Stift-2017-im-StMarienhof-      |   | Albertus-Stift-Fruehlingssinge | Albertus-Stift - Frühlingssingen 2017         |        | 08.12.17 02:42 |
| Albertus-Stift-Fruehlingssingen-2017-    |   | Albertus-Stift-Gulaschsaenger  | Albertus-Stift - Gulaschsänger 2017           |        | 16.12.17 14:15 |
| Albertus-Stift-Gulaschsaenger-2017       |   | Albertus-Stift-Sommerfest-20   | Albertus-Stift - Sommerfest 2017              |        | 16.12.17 14:17 |
| Albertus-Stift-Sommerfest-2017           | 2 | Albertus-Stift-Traubenfest-201 | Albertus-Stift - Traubenfest 2017             |        | 08.12.17 02:44 |
| Albertus-Stift-Traubenfest-2017          |   | Albertus-Stift-Tulpenfest-2017 | Albertus-Stift - Tulpenfest 2017              |        | 08.12.17 02:42 |
| Albertus-Stift-Tulpenfest-2017-          |   | Albertus-Stift-Weihnachtsfeier | Albertus-Stift - Weihnachtsfeier ehrenamtlich |        | 16.12.17 14:17 |
| Albertus-Stift-Weihnachtsfeier-ehrenamti |   | Albertus-Stift-Weihnachtsmar   | Albertus-Stift - Weihnachtsmarkt 2017         |        | 16.12.17 14:18 |
| Albertus-Stift-Weihnachtsmarkt-2017-     |   | Auferstehungsfeier-2017        | Auferstehungsfeier 2017                       |        | 08.12.17 02:42 |
| Auferstehungsfeier-2017                  |   | Auferstehungsfeier-2017-Fest   | Auferstehungsfeier 2017 Festamt               |        | 16.12.17 14:16 |
| Auferstehungsfeier-2017-Festamt          |   | Bittprozession-2017-im-Steine  | Bittprozession 2017 - Im Steinert             |        | 16.12.17 14:16 |
| Bittprozession-2017-im-Steinert-         |   | Bittprozession-2017-zum-Jako   | Bittprozession 2017 zum Jakobsberg            |        | 08.12.17 02:43 |
| Bittprozession-2017-zum-Jakobsberg-      |   | Christi-Himmelfahrt-2015       | Christi Himmelfahrt 2015                      |        | 08.12.17 02:36 |
| Christi-Himmelfahrt-2015                 |   | Dreck-weg-Tag-2017             | Dreck-weg-Tag 2017                            |        | 16.12.17 14:15 |

Gibt es aber nochmals zwischengeschaltete Ordner – wie hier der Ordner images, kann der Ordner images nicht optimiert werden, wohl aber Unterordner (sofern nicht auch diese weitere Unterordner enthalten).

# Wenn Sie trotzdem auch den Ordner images optimieren möchten, müssen Sie zunächst die Struktur ändern.

Dazu müssen alle untergeordneten Bildergalerie-Ordner per Drag & Drop im Explorer unter .galleries geschoben werden. Wenn Sie sich das selbst nicht zutrauen, wenden Sie sich bitte an die Internetredaktion, dann werden wir das für Sie übernehmen.

Die verschobenen Ordner sollten wieder veröffentlicht werden, damit die Bilder für die Liveseiten wiedergefunden werden.

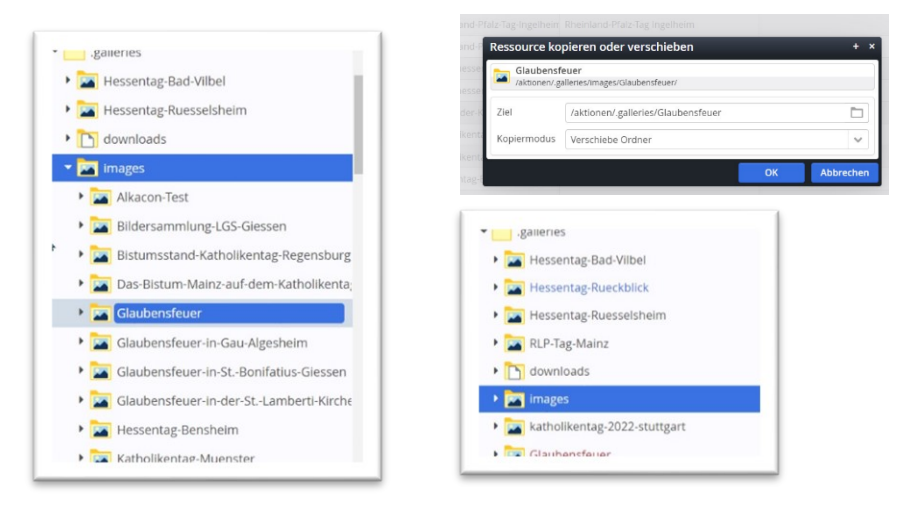

# **Bildergalerie optimieren**

Nützlich beim Aufräumen ist das Tool ,**Galerie optimieren'**, das man im Explorer bei jedem Bildergalerie-Ordner im Kontextmenü findet.

Hier können Bilder korrigiert werden (Titel, Copyright) und nicht verwendete Bilder gelöscht werden. Wechseln Sie zunächst über die Rakete zum Explorer und dort in den Ordner **.galleries** . Klicken Sie vorne auf das Symbol vor dem gewünschten Bildergalerie-Ordner und es öffnet sich das Kontextmenü mit dem Eintrag Galerie optimieren.

| Sperren              |           |
|----------------------|-----------|
| Gesperrte Ressour    | cen       |
| Galerie öffnen       |           |
| Galerie optimieren   |           |
| Direkt veröffentlich | nen       |
| Zeitversetzt veröffe | entlichen |
| Kopleren             |           |
| Verschieben          |           |
| Umbenennen           |           |
| Löschen              |           |
| Änderungen verwe     | rfen      |
| Info                 |           |
| Kategorien zuordn    | en        |
| Berechtigungen       |           |
| Erweitert            | ,         |
| Historie             |           |
| Eigenschaften        |           |

| 1185 kb<br>3000 x 2000 | IMG_3542.jpg<br>/ galleries/Bilder-zum-testen/IMG_3542.jpg                                          |  |
|------------------------|----------------------------------------------------------------------------------------------------|--|
|                        | Zuletzt geändert am 14.03.23 13.45 von monika.herkens.                                              |  |
|                        | Titel Apfeiblüte                                                                                    |  |
| P. S. W.               | Copyright Monika Herkens                                                                            |  |
|                        | Beschreibung                                                                                        |  |
| 1221 kb<br>3000 x 2000 | /gallerite/Bilder-zum-testen/IMG_3990.jpg<br>Zulets gelindert am 14.03.23 13.22 von monika.herlens. |  |
|                        | Titel IMG_3990                                                                                      |  |
| The state              | Copyright Monika Herkens                                                                            |  |
|                        | Beschreibung                                                                                        |  |
| 535 kb<br>2000 x 1333  | MG_3991.jpg<br>/galleries/Bilder.zum-testen/IMG_3991.jpg                                            |  |
|                        | Auteurs gennaers ann 1300923-130 i wurt frankauter nei is.                                          |  |
| State 3 All States     | Titel IMG_3991                                                                                      |  |

Es öffnet sich das Fenster ,Galerie optimieren', das Ihnen eine Reihe Möglichkeiten bietet:

Sie haben zunächst verschiedene Möglichkeiten der Sortierung:

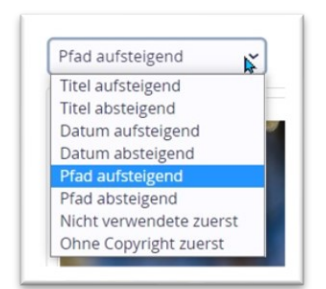

So können Sie zunächst alle Bilder **ohne Copyright zuerst** einstellen, und diese Bilder als erstes rausfiltern.

Über **nicht verwendete zuerst** finden Sie alle Bilder, die zurzeit nicht in OpenCms verwandt werden und folglich auch gelöscht werden könnten.

An jedem Bild findet sich nochmals ein Kontextmenü (zu erreichen über die drei Striche), das verschiedene Arbeitsschritte zulässt:

| 1185 kb<br>3000 x 2000 | IMG 3542.jpg<br>Zaliertersthilder zum testen/MG_3542.jpg<br>Zulezt geindert am 14.0123 13-65 von monikaharkens.            | Im Explored Alexagen        |
|------------------------|----------------------------------------------------------------------------------------------------|-----------------------------|
|                        | Titel Apfeibliùte                                                                                                    | Zeitversetzt veröffentliche |
|                        | Copyright Monika Herkens                                                                                                   | Umbenennen                  |
|                        | Beschreibung                                                                                                    | Löschen                     |
| 1221 kb                | IMG_3990.jpg                                                                                                    | Ersetzen                    |
| 3000 x 2000            | <ul> <li>J (galeries/Bibler zum Cesten/IMG_3990 (pg<br/>Zuletzt gelindert am 14.03.23 13.22 von monikalherkens.</li> </ul> | Änderungen verwerfen        |
|                        | Test HAC 2000                                                                                                    | Info                        |
|                        | Convictor Hardina                                                                                                    | Kategorien zuordnen         |
|                        | Bascheihung                                                                                                    | Erweitert                   |
|                        | uescineadorg                                                                                                    | Historie                    |
| 535 kb<br>2000 x 1333  | /galleries/Bilder.zum.testen/IMG_3991.jpg                                                                                  | Eigenschaften               |

So könnten Sie an dieser Stelle das Bild umbenennen, löschen, ersetzen und über Erweitert / Gültigkeit den Gültigkeitszeitraum begrenzen.

Im Fenster selbst können Sie direkt Titel, Copyright und Beschreibung (eine alternative Beschreibung des Bildes, um sehbehinderten Menschen eine Information zum Bildinhalt zu geben) ändern.

Über **Speichern** erreichen Sie ein Zwischenspeichern, über **Speichern und Schließen** werden die Änderungen gespeichert und das Fenster geschlossen, es erscheint ein Abfragefenster, ob Sie die ausgewählten Bilder wirklich löschen möchten. Durch **Bestätigen** werden diese Bilder zum Löschen vorgesehen, endgültig gelöscht sind sie erst nach einer Veröffentlichung der Änderungen.

#### Nicht verwendete Bilder löschen

In diesem Fenster sollten Sie die Sortierung der Bilder oben links auf Nicht verwendete zuerst einstellen, dann sehen Sie zunächst alle Bilder, die nicht mehr verwendet werden, und können diese löschen. Klicken Sie die zu löschenden Bilder an und wählen dann Speichern und schließen. Sie werden nochmals gefragt, ob Sie die Bilder löschen möchten, diese bitte mit ok bestätigen.

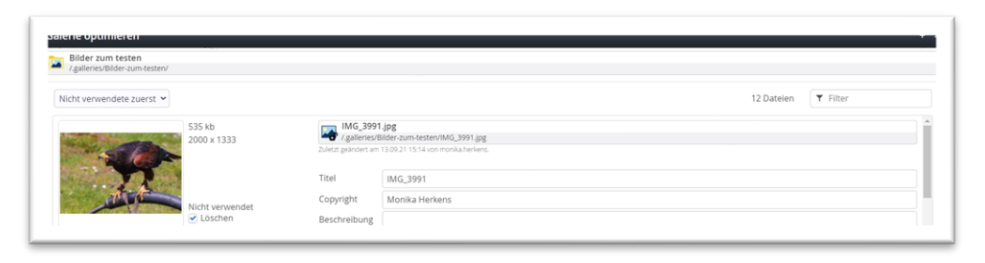

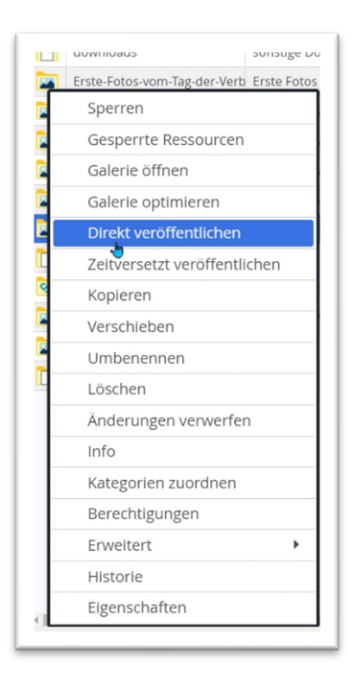

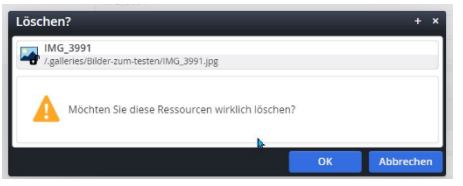

Damit die Löschung der Bilder vollständig ist, muss die Löschung noch veröffentlicht werden. Die Bilder sind im Explorer mit rotem Punkt und durchgestrichen gekennzeichnet. Erst durch das Veröffentlichen werden sie endgültig gelöscht.

| •galleries                                     | Kolumbien-00008.jpg         | Kolumbien                    | Bild      | 650.809   | 10.12. |
|------------------------------------------------|-----------------------------|------------------------------|-----------|-----------|--------|
| Erste-Fotos-vom-Tag-der-Verbaende-bei-der-F    | Kolumbien-00009.jpg         | Kolumbien                    | Bild      | 516.210   | 10.12. |
| Fotos-vom-Verbaendetag-Teil-2                  | Kirchenbaenke.jpg           | Kirchenbänke                 | Bild      | 688.243   | 10.12  |
| Fotos-vom-Verbaendetag-Tell-3                  | Wohnzimmer-Nachricht.jpg    | Wohnzimmer Nachricht         | Bild      | 2.171.896 | 10.12. |
| Fotos-vom-Verbaendetag-Teil-4                  | Badezimmer.jpg              | Badezimmer                   | Bild      | 2.768.898 | 10.12. |
| Fotos-vom-Verbaendetag-Teil-5                  | Badezimmeraktion-der-Carita | Badezimmeraktion der Caritas | Bild      | 549.302   | 10.12. |
| Kohleausstieg-2038                             | Badezimmeraktion-der-Carita | Badezimmeraktion der Caritas | Bild      | 2.222.572 | 10.12. |
| MAM-Dioezesanrat                               | Badezimmeraktion-der-Carita | Badezimmeraktion der Caritas | Bild      | 269.640   | 10.12. |
| Politisches-ABendgebet-2020                    | Pilgerweg.jpg               | Pilgerweg                    | Bild Bild | 1.392.560 | 10.12. |
| 🕨 🔽 Raetetagung-50-Jahre-gewaehlte-Laiengremie | Impressionen-aus-Kolumbien  | Impressionen aus Kolumbien   | Bild      | 87.048    | 10.12. |
| downloads                                      | Schoepfung-erfahren-1.jpg   | Schöpfung erfahren 1         | Bild      | 586.373   | 10.12. |
| images                                         | Schoenfung.erfahren.7 ing   | Schönfung erfahren 2         | Rild      | 1 953 382 | 10.12  |

Klicken Sie den kompletten Bildergalerieordner nochmals an und wählen Direkt veröffentlichen aus. Die vorher zum Löschen ausgewählten Bilder sind jetzt endgültig gelöscht.

#### Bild ohne Copyright-Angabe, aber noch in Verwendung

| )hne Copyright zuerst 👻 |                    |                                                                                                    | 12 Datelen T Filter |
|-------------------------|--------------------|----------------------------------------------------------------------------------------------------|---------------------|
| ÷                       | 27 kb<br>800 x 307 | logo_header.png<br>/galleries/Bilder.tum-testen/logo_header.png<br>Zulezz geändert am 13.09.21 15.14 von monika herlens.                                                                                                    |                     |
| Gemeinde                | 2                  | Titel Logo für Header                                                                                                    |                     |
|                         | Nicht verwendet    | Beschreibung                                                                                                    |                     |
|                         | 1185 kb            | IMG_3542.jpg<br>/aalenes/Bilder.zum-testen/IMG_3542.jpg                                                                                                    |                     |
| and the                 | 3000 X 2000        | Zuletzt geändert am 14.03.23.13:45 von monika herkens.                                                                                                    |                     |
|                         |                    | and the second second se |                     |

Wenn Sie das Copyright nicht wissen, sollten Sie die Verwendung des Bildes unterbinden. Wenn Sie das Bild nicht löschen können und auch die Copyright-Angabe im Nachhinein nicht mehr nachvollziehen können, sollten Sie die weitere Nutzung des Bildes unterbinden.

|           | Im Explorer anzeigen         | Logo für      | Header                       | or pp.g      |         |
|-----------|------------------------------|---------------|------------------------------|--------------|---------|
|           | Zeitversetzt veröffentlichen | - v.galieries | volidei-zum-testenviogo_nead | er-bug       |         |
|           | Umbenennen                   |               |                              |              |         |
|           | Löschen                      | Gültigkeit    |                              |              |         |
|           | Ersetzen                     |               | ( aa                         |              |         |
|           | Änderungen verwerfen         | Gültig ab     |                              | Zurücksetzen |         |
|           | Info                         |               |                              |              |         |
|           | Kategorien zuordnen          | Gultig bis    | 18.03.23 14:33               | Zurücksetzen |         |
| ültigkeit | Erweitert >                  |               |                              |              |         |
|           | Historie                     |               |                              |              |         |
|           | Eigenschaften                |               |                              | OK           | Abbrech |

Gehen Sie dazu über die drei Striche auf das Kontextmenü auf den Punkt Erweitert / Gültigkeit.

Tragen Sie dort ein Gültigkeitsdatum in der Vergangenheit ein (es reicht einfach gestern einzutragen). Damit wird die Gültigkeit des Bildes beendet, d.h. es wird auf den Webseiten nicht mehr dargestellt. (Wichtig: Veröffentlichen nicht vergessen). Bei einem Bild, dessen Gültigkeit abgelaufen ist, wird der Dateiname kursiv dargestellt.

| hne Copyright zuerst 👻 |                    |                     | 12 Dateien T Filter                                                            |
|------------------------|--------------------|---------------------|--------------------------------------------------------------------------------|
| + Unsere               | 27 kb<br>800 x 307 | Zulerzt geändert am | der ang<br>Beine um Hestenhöge, Anseke prog<br>1382/21/354 ein merskallerlens. |
| Gemeinde               |                    | Titel               | Logo für Header                                                                |
|                        | Nicht vanwandot    | Copyright           |                                                                                |
|                        | Löschen            | Beschreibung        |                                                                                |

#### **Bildtitel und Bild-Beschreibung**

Sie können auf diese Weise jedoch nicht nur nicht verwendete Bilder löschen, Sie können auch bei den übrigen Bildern z.B. Angaben zu Titel und Beschreibung korrigieren bzw. ergänzen. Die Änderungen werden durch **Speichern und Schließen** und anschließendes **Veröffentlichen** aktiv.

Die Bildbeschreibung wird als alternativer Text für sehbeeinträchtigte Menschen angezeigt, damit Informationen zum Bild ausgegeben werden.

| 1382                | kb IMG_6026<br>x 2000 / galleries/B<br>Zuletzt geändert am | ipg<br>lider-zum-testen/IMG_6026.jpg<br>4.0323114-82 von monika.herkens. |  |
|---------------------|------------------------------------------------------------|--------------------------------------------------------------------------|--|
| I HARDING TRANSPORT | Titel                                                      | am Meer                                                                  |  |
| I HILLING COMPANY   | Copyright                                                  | Monika Herkens                                                           |  |
|                     | Beschreibung                                               | Blick vom Strand auf das Meer über eine Reihe Strandofähle hinweg        |  |

Letztendlich sollten in diesem System keine Bilder ohne korrekte Copyright-Angabe verbleiben. Wenn Sie das Copyright nicht kennen, wäre es am sinnvollsten, das Bild aus dem System zu nehmen.

#### Bilder ausblenden wg. ungeklärter Rechtslage

Zunächst geht es darum, diese Bilder ausfindig zu machen:

Da z.B. pixabay-Bilder zurzeit recht fragwürdig sind, kann man über den Filter oben rechts direkt nach pixabay suchen und findet so alle Bilder, bei denen Pixabay eingetragen ist.

| Migrierte Bilder Diözesanrat der Katholiken im Bistum Aache<br>Zgalleries/mages/ | en                |                        |           |
|----------------------------------------------------------------------------------|-------------------|------------------------|-----------|
| Nicht verwendete zuerst 🛩                                                        | Seite 1 von 3 👻   | Datei 1 bis 50 von 117 | T pixabay |
| 542 kb                                                                           | 4.0_Nachricht.jpg |                        | ×         |

Falls diese Bilder noch in Verwendung sind, kann man über das Kontextmenü Erweitert/Gültigkeit die Gültigkeit beenden und damit die Bilder von der Webseite entfernen.

#### **Bilder ersetzen**

Man kann die Pixabay-Bilder natürlich auch durch andere (am besten eigene) Bilder ersetzen. Wählen Sie den Punkt Ersetzen und suchen auf Ihrem PC nach einem passenden Bild.

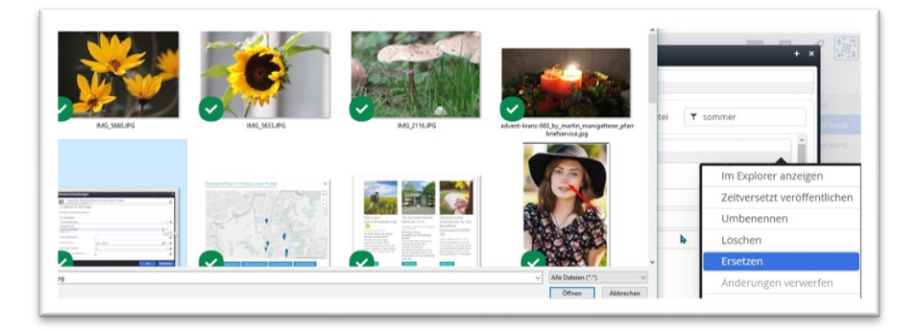

Wichtig: Alle Änderungen – egal ob löschen, ersetzen, Gültigkeit, Copyright oder Titel – werden erst live sichtbar, wenn diese Änderungen veröffentlicht sind. Also nicht vergessen die komplette Bildergalerie zu veröffentlichen.

#### Wie kann ich sehen, wo ein Bild genutzt wird?

Wählen Sie im Kontextmenü den Punkt Info und wählen dort den Reiter Links zu Ressource. Das sagt Ihnen wo und an welchen Stellen das Bild verwendet wird.

| Zeitver | setzt veröffentliche |
|---------|----------------------|
| Umber   | nennen               |
| Lösche  | n                    |
| Ersetze | en                   |
| Änderu  | ungen verwerfen      |
| Info    |                      |
| Katego  | rien zuordnen        |
| Erweite | ert                  |
| Histori | e                    |
| Figens  | chaften              |

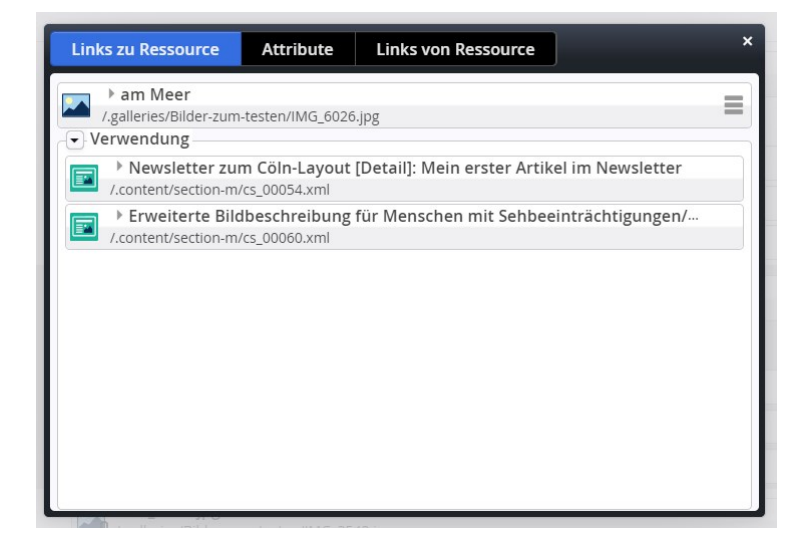

#### Was sagen die Angaben unter Links zu Ressource?

Das obige Bild wird an zwei Stellen genutzt, zum einen in einem Inhalts-Abschnitt eines Newsletter-Mailinsg und in einem Inhaltsabschnitt (cs\_00060.xml).

# Rechtliche Hinweise zur Nutzung von Bildern und bei Fragen zu einer Abmahnung

#### Was tun, wenn ich eine Abmahnung erhalte?

Bitte nicht sofort das Bild löschen, sondern hier ist auch eine Beweissicherung nötig und weitere Schritte, um das Bild auch endgültig nicht mehr auffindbar zu machen.

Bitte informieren Sie umgehend die Internetredaktion und die Rechtsabteilung im Bistum und fügen eine Kopie des Schreibens bei

- das Bild könnte auch noch an anderer Stelle verwendet werden
- das Bild muss zudem bei Google gelöscht werden durch den Internetadministrator
- für die Beweissicherung muss der Dateiname, der Upload-Zeitpunkt sowie der Veröffentlichungszeitraum des Bildes festgehalten werden
- Die Rechtsabteilung hilft bei der Einschätzung der Abmahnung und der weiteren Schritte.

#### Bild aus der Veröffentlichung nehmen - für ,abgelaufen' erklären

 Das Bild sollte über den angegebenen Pfad gesucht und in der Plattform für abgelaufen erklärt werden (d.h. die Gültigkeit für das Bild wird beendet, es ist damit von außen nicht mehr sichtbar, kann aber bei Problemen der Beweissicherung nochmals herangezogen werden) – Erklärung zur Vorgehensweise

# Hier nun Tipps und – so weit möglich – Antworten auf die wichtigsten Fragen:

(Achtung: Dies sind nur Tipps ohne rechtliche Gewähr)

#### Quellen für die Nutzung von Bildern (ohne Garantie)

Als mögliche Quellen für freie Bilder kommen zurzeit noch in Frage (ohne Garantie, auch hier können sich jederzeit die Nutzungsbedingungen ändern):

- <u>www.unsplash.com</u>
- <u>www.pfarrbriefservice.de</u>
- <u>www.pixelio.de</u> (je nach Freigabe R-redaktionelle Nutzung, B-Bildbearbeitung möglich, k-Kommerzielle Nutzung)
- Bilder aus Wikipedia / Wikimedia mit einer entsprechenden Creative Commons-Lizenz
- Gekaufte Bilder von Shutterstock, Adobe Stock oder anderen Bilddatenbanken mit entsprechend erworbener Lizenz Nutzung nur durch Rechteinhaber
- Von einem Fotograf speziell freigegebene Bilder für die Webseite (unter Angabe des Fotografennamens)

Sinnvoll ist es, vor dem Download eines Bildes einen Screenshot des Downloadbereichs zu machen, aus dem ersichtlich ist, dass das Bild zu diesem Zeitpunkt als frei nutzbar deklariert war und sich die Lizenzbestimmungen der Plattform oder ggfs. des Bildes genau zu lesen.

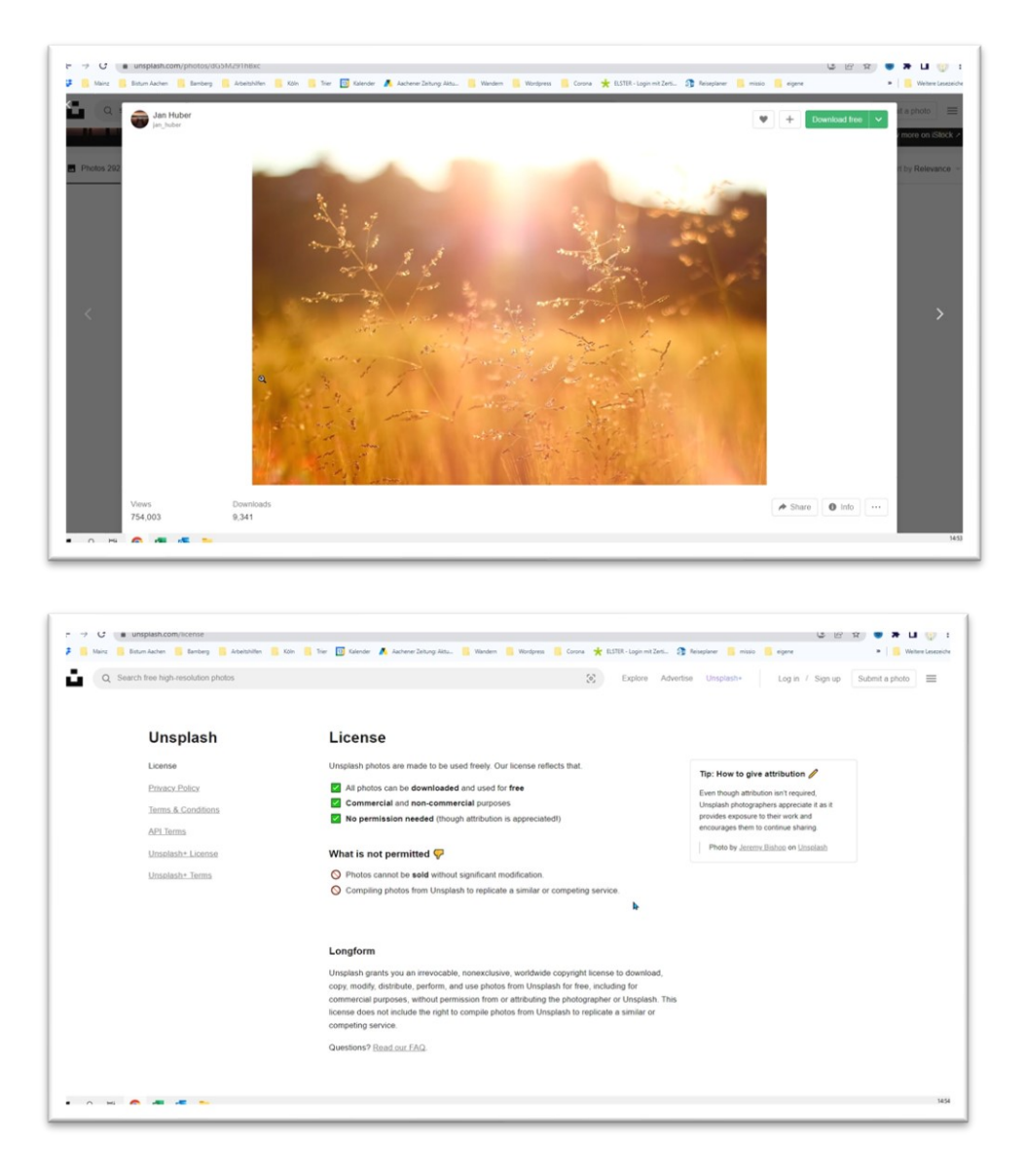

#### Der sicherste Weg der Bildernutzung

Greifen Sie selbst zur Kamera und setzen Sie nur eigene Bilder ein!

# Interessante Links zur Klärung rechtlicher Fragen:

- Merkblatt der Deutschen Bischofskonferenz zum Umgang mit Bildern, Fotografien und anderen Werken (<u>https://www.dbk.de/fileadmin/redaktion/diverse\_downloads/VDD/Merkblatt\_Bilder-ausdem-Internet.pdf</u>)
- Seite von pfarrbriefservice.de zum Thema Bildrechte etc.: <u>https://www.pfarrbriefservice.de/article/antworten-auf-rechtliche-fragen#bildrechte</u>
- Bildrechtewegweiser von Pfarrbriefservice
   <u>https://www.pfarrbriefservice.de/image/bildrechtewegweiser-im-labyrinth-der-bildrechte</u>
- Das Gesetz über Urheberrecht und verwandte Schutzrechte (Urheberrechtsgesetz) <u>https://www.gesetze-im-internet.de/urhg/index.html#BJNR012730965BJNE004202305</u>
- Urheberrecht im Internet <a href="https://www.urheberrecht.de/internet/">https://www.urheberrecht.de/internet/</a>
- Wikipedia zum Thema Bildrechte: <u>https://de.wikipedia.org/wiki/Bildrechte</u>

# FAQ

#### Wann darf ich ein Bild aus dem Internet nutzen?

Ohne Erlaubnis des Urhebers eines Bildes (Fotograf) oder der Rechteinhaber (Agenturen oder Bilddatenbanken wie Getty oder pixelio) **dürfen Sie keine fremden Bilder verwenden**. Auch bei lizenzfreien Bildern etwa von shutterstock oder istockphoto müssen Sie einen Nutzungsvertrag abschließen und die Copyright-Angaben entsprechend ausfüllen.

#### Welche Bilder darf ich ins Internet stellen?

Fotografien sind rechtlich immer durch das Urheberrechtsgesetzes geschützt und dürfen nicht ohne Einwilligung des Urhebers veröffentlicht werden. Dabei spielt es keine Rolle, ob es sich um private Urlaubsfotos oder professionelle Aufnahmen handelt.

#### Woher weiß ich, ob ich ein Bild verwenden darf?

Ein Blick in die AGB der entsprechenden Seite bzw. der Lizenzbestimmungen kann weiterhelfen, schützt aber nicht vor Strafe. Gerade bei pixabay kann jeder Bilder hochladen, auch wenn er gar nicht der Rechteinhaber ist. Zudem können solche Bilddatenbanken auch jederzeit die Bedingungen ändern.

#### Muss ich das Copyright angeben?

In unserer Plattform sind Sie verpflichtet, zu jedem Bild das zugehörige Copyright zu speichern und auf der Webseite anzuzeigen. Ausnahmen gelten nur für Logos, die selbsterklärend sind (z.B. Caritas), dort muss das Copyright nicht unbedingt angezeigt werden, wohl aber gespeichert werden.

#### Gibt es inhaltliche Probleme mit Bildern?

Rechtlich geschützt sind z.B. Marken oder auch spezielle Innenräume. Gleiches gilt für Dinge, die nicht frei von öffentlichem Grund einsehbar sind. Auch darf nicht ohne Erlaubnis mit Drohnen oder von einem Dach aus fotografiert werden. Für Kunstwerke gelten nochmals spezielle Vorschriften. Abgebildete Personen müssen mit der Fotoaufnahme und der Veröffentlichung der Bilder einverstanden sein. Und selbstverständlich gibt es auch noch neben dem Persönlichkeitsrecht ethische Grundsätze, die es zu beachten gilt. Sieh auch <u>https://www.guter-rat.de/magazin/steuern-recht/rechtstipps/fotografie-recht-330</u>

# Wo gilt das Urheberrecht noch?

- Bei Kopien aus dem (neuen) Gotteslob (siehe <u>https://www.pfarrbriefservice.de/article/vorsicht-bei-kopien-aus-dem-neuen-gotteslob</u>)
- Urheberrecht bei Liedkopien (siehe <u>https://www.pfarrbriefservice.de/article/Urheberrechte%20bei%20Liedkopien</u>)
- Urheberrecht bei Texten aus dem Internet (z.B. Zeitungsartikel, Meditationstexte ...)
- **Einstellen von Kopierten Zeitungsartikeln** (als Bild oder PDF) ist urheberrechtlich bedenklich, Sie brauchen vorher eine Freigabe
- Das Urheberrecht ist selbstverständlich genau so auch anwendbar auf die Social-Media-Kanäle.

### Hinweis:

Bitte beachten Sie: Diese Anleitung erhebt hier keinen Anspruch auf Vollständigkeit oder gibt keine rechtlich verbindlichen Auskünfte; diese Anleitung soll nur aufmerksam machen auf die entstehenden Probleme bei Nichtbeachtung von Urheberrecht und die damit verbundenen Auflagen und Hilfestellung zur Vermeidung solcher Probleme bieten.